# Tabla de Contenidos

| Cómo importar y exportar Usuarios y Registros entre BioStar 2 y el lector Suprema con una |   |
|-------------------------------------------------------------------------------------------|---|
| memoria USB                                                                               | 1 |
| Exportar Usuario de BioStar 2 a la memoria USB                                            | 1 |
| Exportar Usuario de la memoria USB a BioStar 2                                            | 2 |
| Importar Registro de la memoria USB a BioStar 2                                           | 3 |
| Versión Soportada de Dispositivo y Firmware                                               | 4 |

### System Design & Dev., BioStar 2

## Cómo importar y exportar Usuarios y Registros entre BioStar 2 y el lector Suprema con una memoria USB

En general, en un sitio de proyecto donde es difícil conectarse a la red o el lector es operado de forma autónoma, la información sobre Usuarios y Registros se puede importar o exportar utilizando una memoria USB para Tiempo y Asistencia. Por ejemplo, puede enrolar nuevos usuarios a través de BioStar 2 Server en la oficina central. Luego, después de exportar los datos del usuario a la memoria USB, se los puede importar al lector que se encuentra físicamente lejos de la oficina principal. Al igual que este escenario, los registros también se exportan desde el dispositivo operado de forma autónoma y luego se importan a BioStar 2 Server para aplicar al informe Tiempo y Asistencia del empleado.

A partir de BioStar v2.6.2, se han introducido las siguientes características.

- Exportar Usuario de BioStar 2 a la memoria USB
- Exportar Usuario de memoria USB a BioStar 2
- Importar Registro de la memoria USB a BioStar 2

Si desea importar Usuario o Registro desde el dispositivo a BioStar 2 Server mediante una memoria USB, debe exportar la información del Usuario o del Registro, respectivamente, desde el dispositivo: no use la opción "Todos".

## Exportar Usuario de BioStar 2 a la memoria USB

- 1. Vaya a la pestaña Usuario en BioStar 2.
- 2. Seleccione los usuarios que desea exportar.
- 3. Haga clic en el 📖 botón situado en el lado derecho.
- 4. Si hace clic en "Exportar archivo de datos", puede guardar los archivos sobre los usuarios en la memoria USB o en la ruta asignada del PC.

| DASH<br>BOARD | <u>م</u> ک  | D USER | A  | II U       | sers |               |       |           |       | H 4 1/1      | PH     | 50 rows 🔻    |      | -                              | Go |
|---------------|-------------|--------|----|------------|------|---------------|-------|-----------|-------|--------------|--------|--------------|------|--------------------------------|----|
|               | > User      | Status |    |            |      |               |       |           |       | 🗶 Batch Edit | Transf | er To Device | 🗑 De | ete User                       |    |
| USER          | 🚊 All Users | 2      |    | <b>-</b> - | ID   | Name          | Email | Group     | Acces | s Group      | 0      | ٢            |      | Print                          | _  |
|               |             |        | 10 | ~          | 1    | Administrator |       | All Users |       |              | 0      | 0            | 0    | CSV Export                     |    |
|               |             |        |    | ~          | 2    | hailey        |       | All Users |       |              | 0      | 0            | 1    | CSV Import<br>Data File Export | a  |
| DOOR          |             |        |    |            |      |               |       |           |       |              |        |              | 1    | Data File Impor                | rt |

5. Luego, podrá ver los archivos sobre el usuario.

#### is PC > USB DRIVE (F:) > BioStar2\_20180703\_145252\_User\_exportFromBioStar2 > Users

| Name                      | Date modified    | Туре       | Size |
|---------------------------|------------------|------------|------|
| cards.v1.tbl              | 7/3/2018 2:52 PM | TBL File   | 1 KB |
| cards.v1.tbl.hdr00        | 7/3/2018 2:52 PM | HDR00 File | 1 KB |
| faces.tbl                 | 7/3/2018 2:52 PM | TBL File   | 0 KB |
| faces.tbl.hdr00           | 7/3/2018 2:52 PM | HDR00 File | 1 KB |
| fingerprints.v1.tbl       | 7/3/2018 2:52 PM | TBL File   | 0 KB |
| fingerprints.v1.tbl.hdr00 | 7/3/2018 2:52 PM | HDR00 File | 1 KB |
| userlmages.tbl            | 7/3/2018 2:52 PM | TBL File   | 0 KB |
| userImages.tbl.hdr00      | 7/3/2018 2:52 PM | HDR00 File | 1 KB |
| userJobs.tbl              | 7/3/2018 2:52 PM | TBL File   | 0 KB |
| userJobs.tbl.hdr00        | 7/3/2018 2:52 PM | HDR00 File | 1 KB |
| userNames.v1.tbl          | 7/3/2018 2:52 PM | TBL File   | 1 KB |
| userNames.v1.tbl.hdr00    | 7/3/2018 2:52 PM | HDR00 File | 1 KB |
| userPhrases.tbl           | 7/3/2018 2:52 PM | TBL File   | 0 KB |
| userPhrases.tbl.hdr00     | 7/3/2018 2:52 PM | HDR00 File | 1 KB |
| users.v1.tbl              | 7/3/2018 2:52 PM | TBL File   | 1 KB |
| users.v1.tbl.hdr00        | 7/3/2018 2:52 PM | HDR00 File | 1 KB |

6. En este punto, la siguiente información se transferirá desde BioStar 2 Server.

- Imagen de perfil
- ID de usuario
- Nombre de usuario
- Grupo de usuario
- Período
- Grupo de acceso
- PIN
- Modo de autenticación privada (incluye el modo de autenticación de dispositivo)
- Credencial (Rostro, Huella dactilar, Tarjeta)
- 1:1 Nivel de seguridad

7. Los datos de usuario exportados desde BioStar 2 Server se pueden importar al lector Suprema a través de una memoria USB.

Al importar usuarios al dispositivo, todos los usuarios en el dispositivo se eliminarán y se sobrescribirán con los usuarios exportados desde el servidor.

## Exportar Usuario de la memoria USB a BioStar 2

1. Vaya a la pestaña Usuario en BioStar 2.

- https://kb.supremainc.com/knowledge/

- 2. Seleccione los usuarios que desea importar.

3. Haga clic en el botón situado en el lado derecho.
4. Si hace clic en "Importar archivo de datos", puede guardar los archivos sobre los usuarios en la memoria USB o en la ruta asignada del PC.

| DASH<br>BOARD |                 | All Users   |               |       |           | H I II       | ▶ ⊨ 50 rows ▼      |      | - Go                         |
|---------------|-----------------|-------------|---------------|-------|-----------|--------------|--------------------|------|------------------------------|
| 8             | User Status     |             |               |       |           | 🗷 Batch Edit | Transfer To Device | 🗑 De | lete User +++                |
| USER          | 🙎 All Users 🔹 2 | <b>▼</b> 10 | Name          | Email | Group     | Access Group | n (3)              |      | Print                        |
|               |                 | 1           | Administrator |       | All Users |              | 0 0                | 0    | Column Setting<br>CSV Export |
| Ū             |                 | 2           | hailey        |       | All Users |              | 0 0                | 1    | CSV Import                   |
| DOOR          |                 |             |               |       |           |              |                    |      | Data File Import             |

5. Puede seleccionar un archivo sobre la información del usuario guardado en la memoria USB.

## Importar Registro de la memoria USB a BioStar 2

- 1. Vaya a la pestaña Monitoreo en BioStar 2.
- 2. Vaya a la sección Registro de eventos.
- 3. Haga clic en el 🔤 botón situado en el lado derecho.

4. Si hace clic en "Importar archivo de datos", puede guardar los archivos sobre los usuarios en la memoria USB o en la ruta asignada del PC.

|        |               | - Franklan           |                   |             |                   |           |          |   |             |   |      |   |       |                  |   |
|--------|---------------|----------------------|-------------------|-------------|-------------------|-----------|----------|---|-------------|---|------|---|-------|------------------|---|
| BOARD  | I Event Log   | = Event Log          |                   |             |                   |           |          |   |             |   |      |   |       | 50 rows V        |   |
|        | Real-time Log | T Save Filter • Peri | od 🔄 1 Day(s) (20 | 18/07/03 00 | 00 ~ 2018/07/03 2 | 3:59) ▼ ▶ |          |   |             |   |      |   |       |                  | ] |
| USER   | Device Status | Date                 | Door              | Ţ           | Device ID         | T         | Device   | T | Liser Group | T | User | T | Event | Print            | ł |
|        |               |                      |                   |             |                   |           | Derite . |   | oner oneep  |   |      |   |       | CSV Export       | 4 |
| DEVICE | Duor status   |                      |                   |             |                   |           |          |   |             |   |      |   |       | Data File Import | J |
| _      | Floor Status  |                      |                   |             |                   |           |          |   |             |   |      |   |       | Column Setting   |   |
| 0      | _             |                      |                   |             |                   |           |          |   |             |   |      |   |       |                  |   |

5. Seleccione el archivo de registro guardado en la memoria USB como formato de archivo TGZ.

6. A continuación, aparecerá un mensaje confirmando la exportación exitosa de los registros de eventos desde el dispositivo a BioStar 2 Server.

| ≡ Event Log            |                              |                 |                                                                              |           |   |                   |                           | 50 rows 🔻 |
|------------------------|------------------------------|-----------------|------------------------------------------------------------------------------|-----------|---|-------------------|---------------------------|-----------|
| T Save Filter • Period | 1 Day(s) (2018/07/03 00:00 ~ | 2018/07/03 23:5 | 9) 🔻 🕨                                                                       |           |   |                   |                           | •••       |
|                        |                              |                 |                                                                              |           |   |                   |                           |           |
| 2018/07/03 16:32:21    | 541531                       | 003             | BioStation A2 541531003 (192.1                                               | All Users | 1 | 3(test)           | User enrollment succeeded |           |
| 2018/07/03 15:40:54    | 541531                       | 003             | BioStation A2 541531003 (192.1                                               | All Users | 1 | 2(hailey)         | User enrollment succeeded |           |
| 2018/07/03 15:40:54    | 541531                       | 003             | BioStation A2 541531003 (192.1                                               | All Users |   | 1 (Administrator) | User enrollment succeeded |           |
| 2018/07/03 15:40:54    | 541531                       | 003             | BioStation A2 541531003 (192.1                                               |           |   |                   | BioStar connected         |           |
| 2018/07/03 15:40:19    | 541531                       | oo: Informa     | tion ×                                                                       |           |   |                   | BioStar disconnected      |           |
| 2018/07/03 15:39:48    | 541531                       | 003             | Importing log data was succeeded.                                            |           |   |                   | BioStar connected         |           |
| 2018/07/03 15:39:38    | 541531                       | 002             | But, DB update process can take time<br>to be complete depending on the data |           |   |                   | BioStar disconnected      |           |
| 2018/07/03 14:45:02    | 541531                       | 003             | size.                                                                        |           |   |                   | BioStar connected         |           |
| 2018/07/03 14:43:36    | 541531                       | 003             |                                                                              |           |   |                   | BioStar disconnected      |           |
| 2018/07/03 14:16:54    | 541531                       | 003             | Ok                                                                           |           |   |                   | BioStar connected         |           |
| 2018/07/03 14:16:44    | 541531                       | 003             | BioStation A2 541531003 (192.1                                               |           |   |                   | BioStar disconnected      |           |
| 2018/07/03 08:45:10    | 541531                       | 003             | BioStation A2 541531003 (192.1                                               |           |   |                   | BioStar connected         |           |
| 2018/07/03 08:44:55    | 541531                       | 003             | BioStation A2 541531003 (192.1                                               |           |   |                   | BioStar disconnected      |           |
| 2018/07/03 08:44:49    | 541531                       | 003             | BioStation A2 541531003 (192.1                                               |           |   |                   | Database Reset            |           |
| 2018/07/03 08:44:49    | 541531                       | 003             | BioStation A2 541531003 (192.1                                               |           |   |                   | Event log cleared         |           |
| 2018/07/03 08:44:49    | 541531                       | 003             | BioStation A2 541531003 (192.1                                               |           |   |                   | Tamper on                 |           |

### Versión Soportada de Dispositivo y Firmware

| Device Model  | FW version                |
|---------------|---------------------------|
| BioStation 2  | V1.6.0 or above (2018 Q4) |
| BioStation A2 | V1.5.0 or above           |
| FaceStation 2 | V1.5.0 or above           |

From:

https://kb.supremainc.com/knowledge/ -

Permanent link: https://kb.supremainc.com/knowledge/doku.php?id=es:how\_to\_import\_export\_user\_log\_between\_biostar\_2\_and\_suprema\_reader\_using\_usb\_memory Last update: 2020/05/14 15:53